## Accessing Your LinkedIn Learning Account

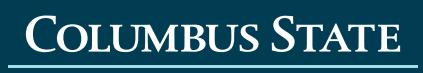

COMMUNITY COLLEGE

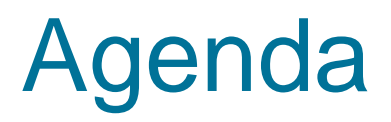

In this presentation you will learn:

How to create a LinkedIn Learning account using the Single Sign On link provided by Columbus State

Connect your LinkedIn Learning account with your personal account

Create a separate learning account from your personal account

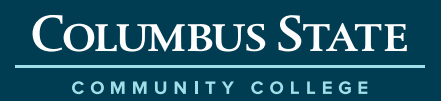

## Step 1- Single Sign On

#### Activate using the Single Sign On (SSO) Link

Copy the SSO link provided by Columbus State and paste it into your browser

You can find the link <u>here</u>

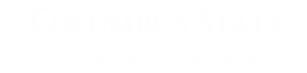

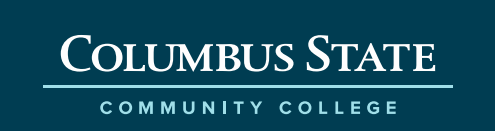

### Step 2- CSCC Credentials

Enter your CSCC credentials

| COLUMBUS STATE    |  |
|-------------------|--|
| COMMUNITY COLLEGE |  |
|                   |  |
|                   |  |
| Sign in           |  |
| jdoe@cscc.edu     |  |
| ······            |  |
|                   |  |
| Sign in           |  |

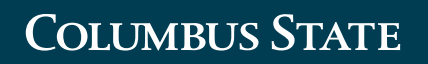

### **Step 3- Connect Accounts**

Connect my LinkedIn Account will link your personal account to your new learning account. This will add a "learning" button to your LinkedIn Homepage.

Continue without LinkedIn means your learning account will be separate from your personal account. A learning button will not be added to your LinkedIn Homepage. in Connect my LinkedIn account

**Continue without LinkedIn** 

Still not sure? Learn more

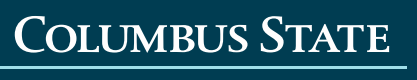

## Step 4- Sign into LinkedIn Learning

If you choose to connect your LinkedIn Learning account, you will be prompted to enter your LinkedIn Password

If you do not connect your accounts, you will skip this page.

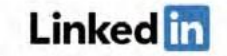

Linkedin Learning is connected to your Linkedin profile, enter your Linkedin password

| Email | or P | none  |      |
|-------|------|-------|------|
| jdo   | e@   | )cscc | .edu |

Em

Use your LinkedIn password

Continue

Forgot password?

New to LinkedIn? Join now

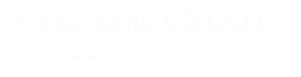

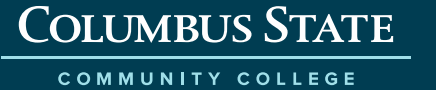

唱

Show

### **Step 5- Pick Areas of Interest**

Get started by choosing a category you are most interested in learning

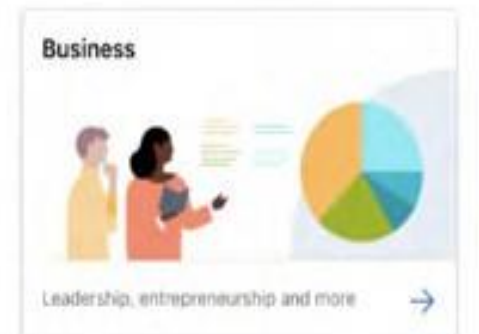

#### Choose a category to explore

You'll still see options from all categories

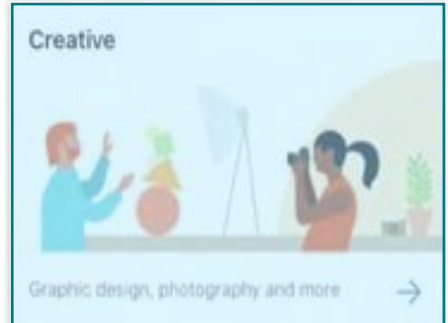

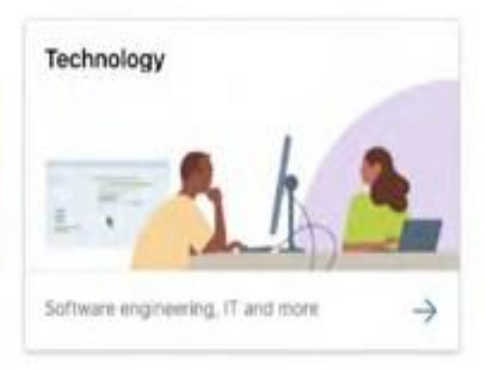

Show me all

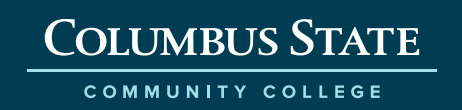

### Step 6- Pick Skills of Interest

Select the skills that are of most interest to you. As you select skill categories, similar skills will populate that you may also be interested in.

| st, tell us what you're         | interested in.<br>the topics you select |                              | 88               | . 6                |
|---------------------------------|-----------------------------------------|------------------------------|------------------|--------------------|
| p (:skill) topics<br>Leadership | Decision-Making                         | Organizational<br>Leadership | Management       | Project Management |
| Personal Development            | Human Resources (HR)                    | Business Analysis            | Entrepreneurship | Sales              |

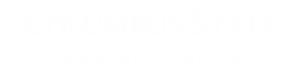

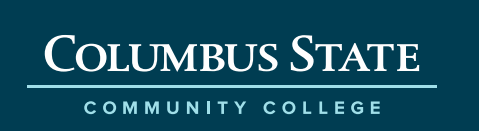

### Step 7- Ready to Learn!

### Start learning!

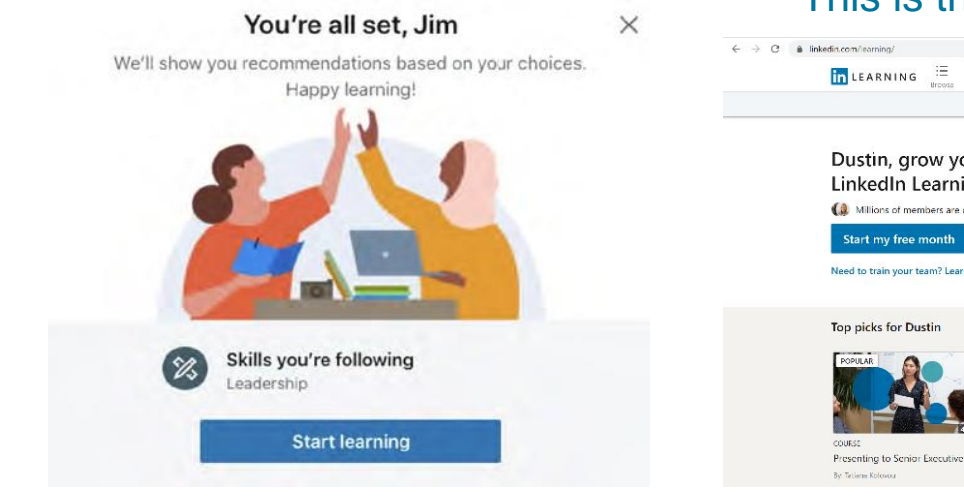

#### This is the LinkedIn Learning Homepage

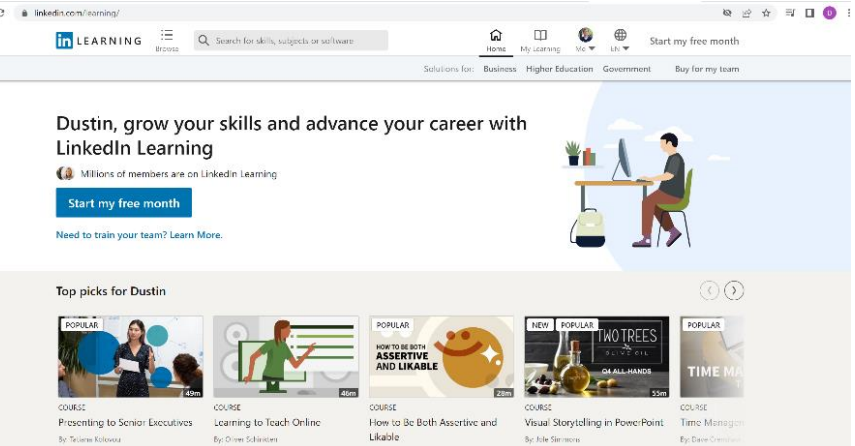

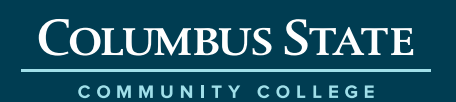

# Thank you!

cscc.edu

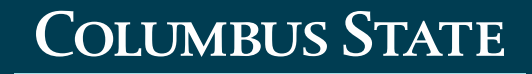

COMMUNITY COLLEGE